## メール受信登録の仕方(保護者用)

【登録前に】

- 迷惑メール対策を行っている方は、「chosa-es@s.ktaiwork.jp」から送られるメー ルは個別受信できるように設定してくあさい。
- 「URL 付きメール拒否設定」を「設定解除」してください。(PC と携帯の両方の設 定がある場合は、PCメールの方を「設定解除」してください。
  - ※ 「設定解除」ができない場合は、各携帯ショップに本プリントを持参の上、お問い 合わせください。

【手順1:登録の空メール送信】

空メール送信先: p.chosa-es@s.ktaiwork.jp

上のアドレスに空メール(件名、本文なしのメール)を送信して

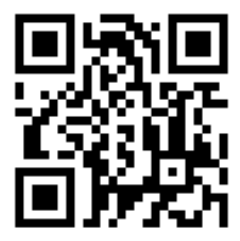

ください。

右のバーコードでも接続可能です。

- メールが送信できない場合やエラーメールを受信した場合は、アドレス
- を間違えている可能性があります。もう一度確認し、再送信していてください。
- ※ 空メールを送信できない機種(i-phone 他)では、本文または件名に適当な1文字を入 れて送信してください。
- 【手順2:仮登録完了メール受信】

空メール送信に成功すると折り返し「メールサービス本登録のご案内」というメールが届 きます。このメールの下部に「以下の URL から一週間以内に本登録を実施してください。」 とありますので、その URL にアクセスします。

【手順3:本登録】

手順2でアクセスすると登録画面が表示されます。

- 「氏名」の欄に児童名を入力してください。兄弟姉妹がいる場合は、 「山田○○、◇◇」と列記してください。
- 該当する組、学年全てにチェックを入れてください。(兄弟姉妹分も全てチェック します。)

【手順4:登録終了】

入力して「登録」をクリックする。

「メールサービス登録完了」という件名のメールが届けば入力完了です。